# オンライン申請の仕方

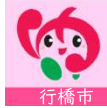

1. トップページ

#### 住民票の写しのオンライン申請(行橋市)

#### 申請の流れ

- この申請では、申請の途中で、スマホアブリを使用して電子署名を行い ます。
- パソコンまたはタブレットから申請する場合は、申請の途中で二次元 コードの読み取りが必要です。二次元コードの読み取り操作がご不安な 方はスマートフォンから申請をおすすめします。

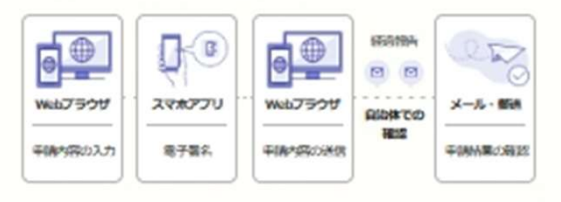

お急ぎの方は行橋市へお問い合わせくだ さい

この申請ではメンラインで申請書を送信した後、自治休で申請書の受付作 筆を行うため、申請完了までお時間をいただきます。

#### 利用規約をご確認ください

<u>利用規約</u> 【 をお読みのうえ同意して、ご利用に必要な物の確認に進んでく ださい。

-

○ 利用規約に問題する

ご利用に必要な物の確認へ進む

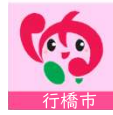

トップページには、簡単な「申請の流れ」が書いています。 「利用規約」をご確認いただきチェックを入れ、 「ご利用に必要な物の確認」へ進んでください。

### 2. ご利用に必要なものの確認

#### ご利用に必要な物の確認

電子署名(署名用電子証明書)が有効な マイナンバーカード

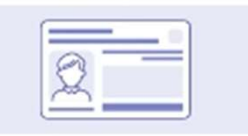

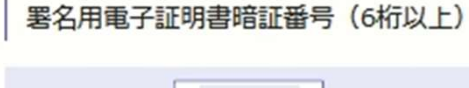

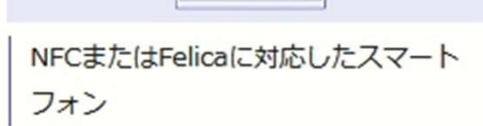

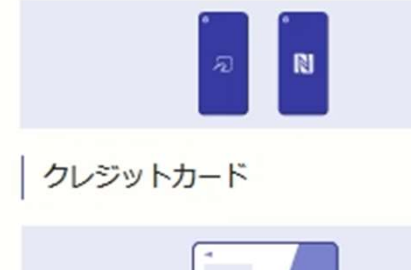

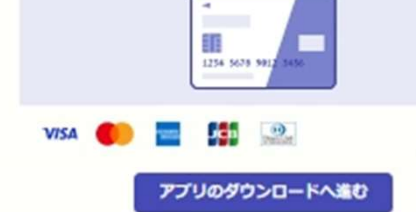

本人確認が必要な手続きは、以下のものが必要です。

- ・マイナンバーカード
- ・NFCに対応したスマートフォン

本人確認が不要の手続きは、スマートフォンのみで手続き できます。

住民票の写しなどの発行手数料が発生する手続きは、手数 料を支払うためのクレジットカードが必要です。

また、本人確認が必要な手続きは、「グラファーアプリ」 が必要です。確認が終わったら、「アプリのダウンロー ド」へ進んでください。

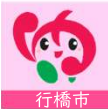

### 3. アプリのダウンロード

#### アプリのダウンロード

電子署名は、マイナンバーカードを使用した本人確認です。電子署名に使 用するためのアプリをダウンロードしてください。

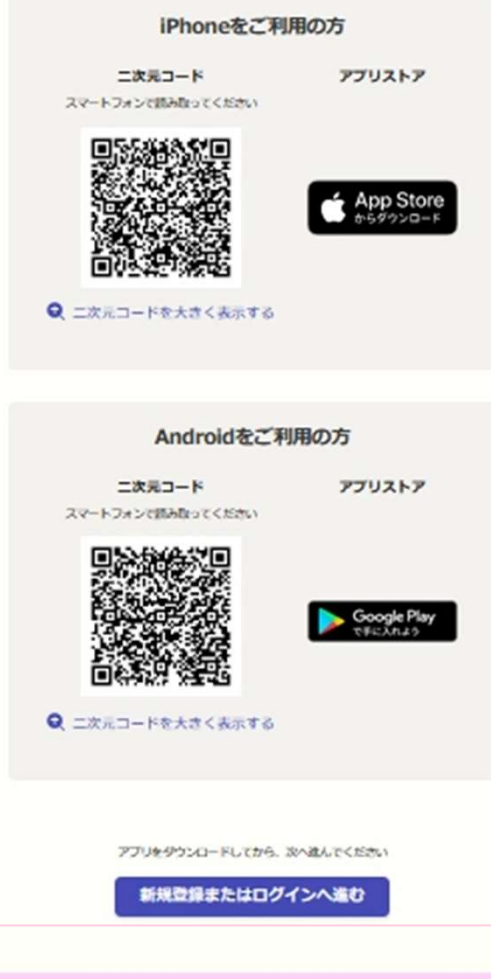

本人確認が必要な手続き(マイナンバーカードを利用する 手続き)は、グラファーアプリが必要です。 手続きを開始する前にアプリをダウンロードしてください。

なお、本人確認が不要な手続きは、アプリをダウンロード する必要はありません。

アプリをダウンロードしたら「新規登録またはログイン」 へ進んでください。

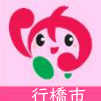

### 4. 新規登録・ログイン・ゲスト利用

#### 新規登録またはログイン

この申請は、株式会社グラファーが運営しています。ご希望の利用方法を 一つ選び、次の画面に達んでください。

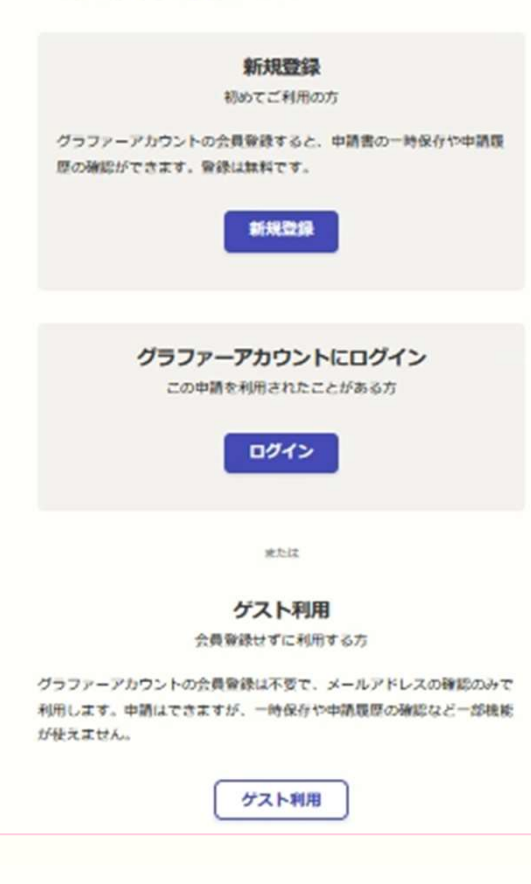

「新規登録」は、グラファーアカウントを新規作成して、 手続きを進めるものです。

「ログイン」は、既にグラファーアカウントをお持ちの方 が、ログインして手続きを進めるものです。

「ゲスト利用」は、自分のメールアドレスを入力し、 「noreply@mail.graffer.jp」より届くメールのURLにアク セスし、手続きを進めるものです。 ゲスト利用の場合は、URLにアクセスした際に「1.トッ プページ」から始まるので、1~3と同じように進んでく ださい。

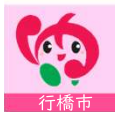

### 5. 申請に必要な情報を入力

住民票の写しのオンライン申請

#### 申請者の情報

#### 名前

署名時にマイナンバーカードから自動入力されます

#### 住所

署名時にマイナンバーカードから自動入力されます

#### 生年月日(西暦)

署名時にマイナンバーカードから自動入力されます

#### 電話番号

申請に不備があった場合などに連絡が来る場合があるため、日 中に連絡のつく電話番号をご入力してください

メールアドレス

一時保存して、次へ進む

≪制度概要ページに戻る

表示される案内に従い、入力してください。

マイナンバーカードを利用する手続きについては、「名前、 住所、生年月日」はマイナンバーカードの情報が申請者情 報となりますので、その他の項目を入力してください。

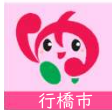

## 6. アプリを起動する

| ● 東市 ネット手続き                                                                 | × |
|-----------------------------------------------------------------------------|---|
| <b>電子署名アプリを起動</b><br>端末にインストールした「Graffer<br>Identity」アプリを起動して電子署名して<br>ください |   |
| <u>I</u>                                                                    |   |
| タップしてアプリを起動                                                                 |   |
| OR                                                                          |   |
| アプリのインストールはこちら                                                              |   |
|                                                                             |   |
|                                                                             |   |

「タップしてアプリを起動」をタップして、グラファーア プリを起動してください。

PCで申請を行っている場合は、スマートフォンで電子署名 アプリを起動し、PC画面上のQRコードをアプリで読み込 んでください。

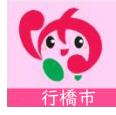

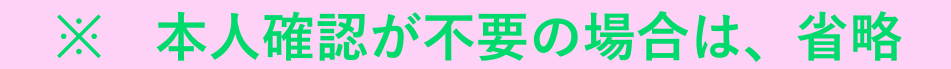

### 7. 本人確認(電子署名)する

#### 申請者の情報

名前

署名時にマイナンバーカードから自動入力されま す

名前(カナ)

キタ イブキ

郵便番号

0000000

#### 住所

署名時にマイナンバーカードから自動入力されま す

生年月日(西暦)

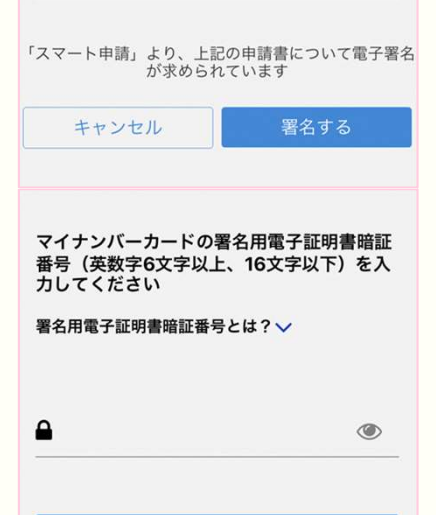

戻る

入力したフォーム情報が表示されますので確認し、「署名 をする」をタップしてください。

つぎに、マイナンバーカードの交付時に設定した英数字6文 字以上16文字以下の暗証番号を入力ください。

暗証番号を5回間違えるとパスワードロックがかかってしまい、当該電子証明書は利用できなくなってしまいますのでご注意ください。

ロックがかかってしまった場合は、住民票のある市区町村 窓口にてパスワードのロック解除とともに、パスワード初 期化申請をし、パスワードの再設定を行ってください。

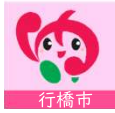

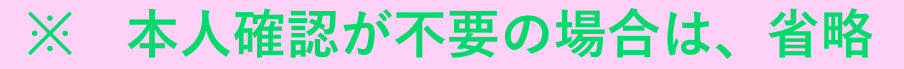

### 8. マイナンバーカードを読み取る

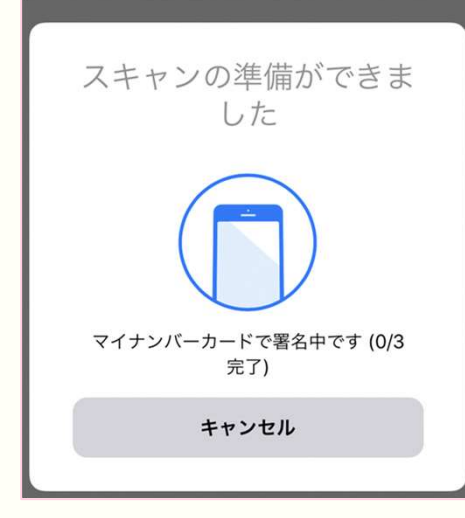

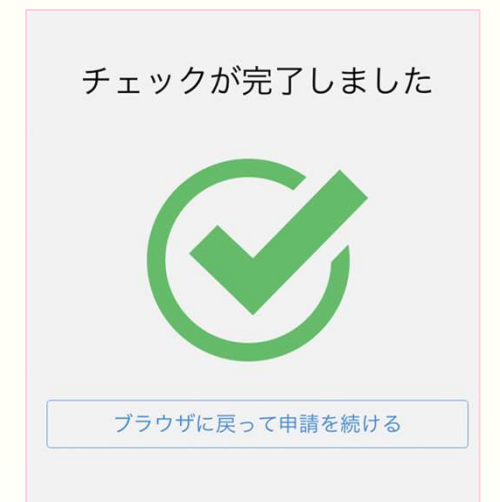

マイナンバーカードにスマートフォンをかざします。 スマートフォンによってマイナンバーカードに反応する箇 所が違いますのでご注意ください。

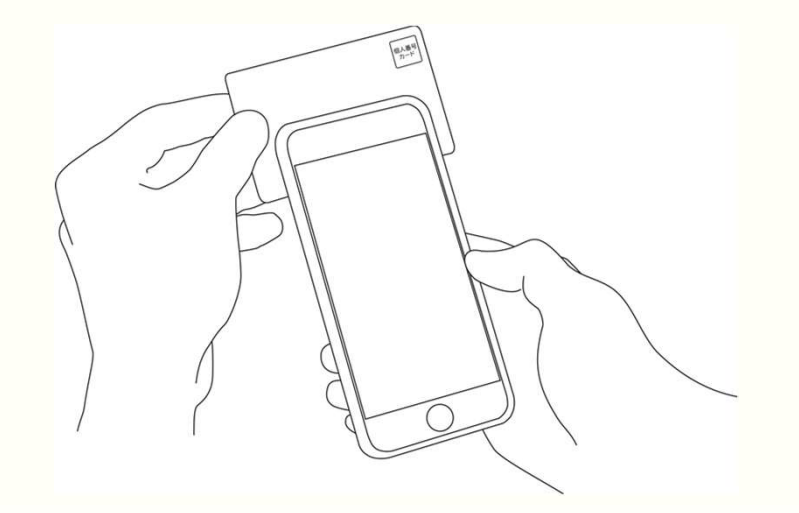

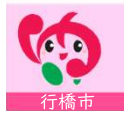

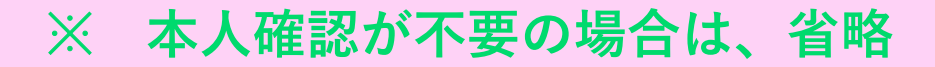

### 9. 決済金額を確認する

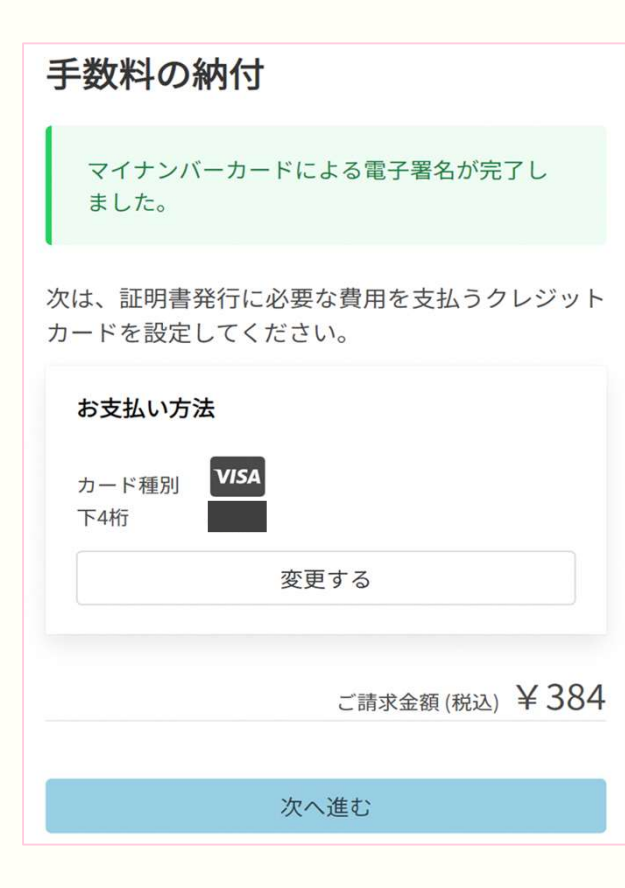

住民票の写しなどの発行手数料が発生する手続きは、通数 に応じて手数料を支払います。

通数や支払金額を確認してください。

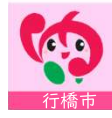

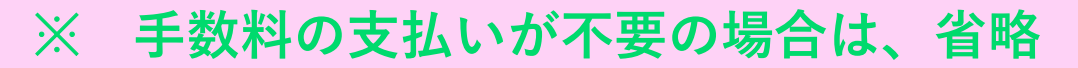

## 10. クレジットカード情報を入力する

| <b>〇〇</b> 東市 ネット | 手続き                 | ×                       |
|------------------|---------------------|-------------------------|
| VISA JC          | B Restaurd Restaura | DISCOVER                |
| E)E              |                     |                         |
| YOUR NAME        | E HERE              | valid thru<br>• • / • • |
| カード番号 🕺          |                     |                         |
| 1234 5678 9012   | 3456                |                         |
| 有効期限 🜌           |                     |                         |
| 月 🗸              | / 年                 | ~                       |
|                  |                     |                         |

### クレジットカード情報を入力してください。

### 以下のクレジットカードが利用できます。

- VISA
- Mastercard
- American Express
- JCB
- Diners Club

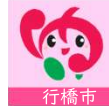

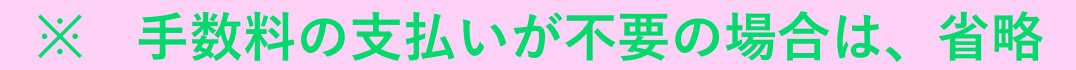

### 11. 申請内容の確認

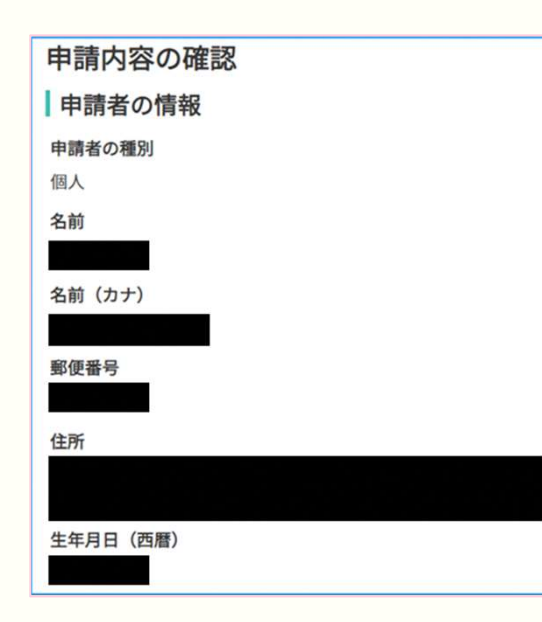

申請情報を確認してください。

電子署名後に申請内容を修正する場合は、申請項目の入力 を再度行う必要があるので、注意してください。

確認後、申請を完了してください。

住民票などの発行を希望した方は、ご自宅に住民票が郵送されてくるのをお待ちください。

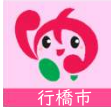